# 元号変更に伴うパッチ適用手順

本パッチは、SMBC パソコンバンクサービス(国内版)をご利用のお客さまで 下記の【パッチ適用対象】に該当される場合に本対応が必要となります。

パッチ適用対象外のお客さまは、本対応は必要ございません。

【パッチ適用対象】

 【機能】
 ANSER サービスで取得した照会結果を "全銀形式 "で ファイル出力
 【修正パッチの対象 OS およびバージョン】
 対象 OS : Windows7 / Windows8.1 / Windows10
 対象バージョン : 15.00 以上

### 【手順1】バージョンの確認

現在お使いのパソコンバンクサービス(国内版)のバージョンを確認

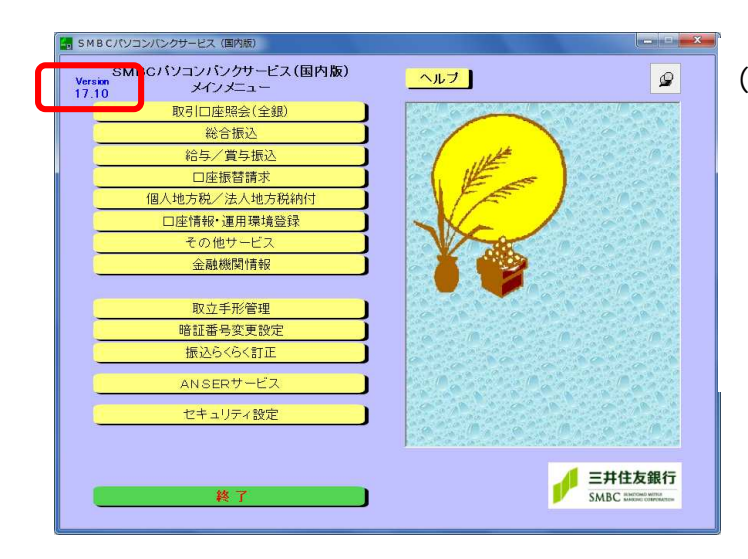

(1)パソコンバンクサービス(国内版)を起動し、
 バージョンを確認します。
 バージョンが 15.00 以上であることをご確認
 ください。
 確認後は、「終了」ボタンを押して、パソコン
 バンクサービス(国内版)を終了してください。

## 【手順2】バックアップの取得

< SMBCパソコンバンクサービス(国内版)>が終了していることをご確認ください。

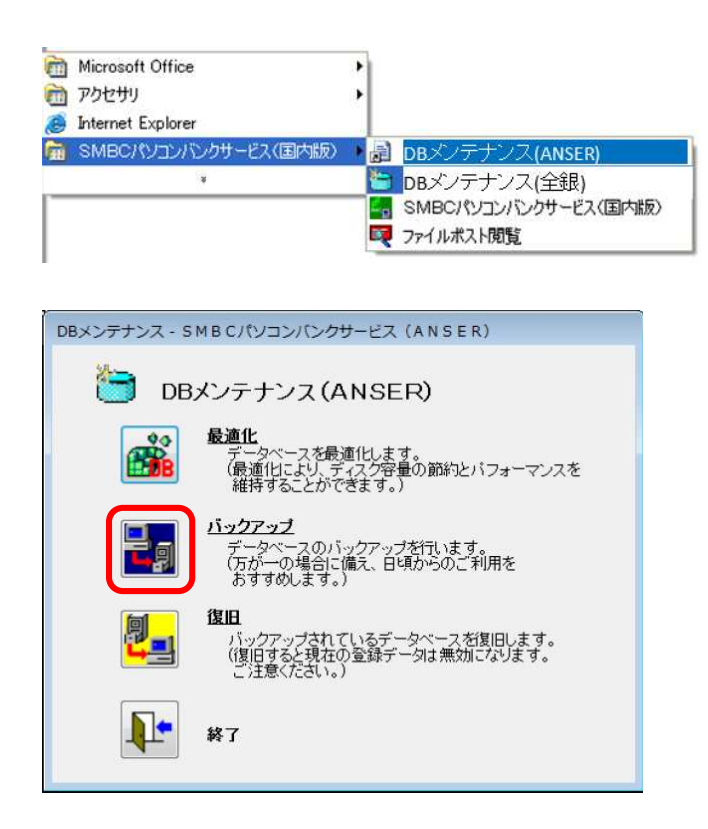

- (1) SMBCパソコンバンクサービス(国内版)
   グループアイコンから
   「DBメンテナンス(ANSER)」を
   選択してください。
- (2) DB メンテナンス画面が表示されます。「バックアップ」を選択してください。

#### <バックアップ>

|   | - マスタの退避を行います。                                      |
|---|-----------------------------------------------------|
|   | 現在のデータベースの大きさは、                                     |
|   | 1,870キロバイト です。                                      |
| 1 | 注意!                                                 |
|   | データベースのバックアッフを行う為に、<br>十分な空き容量をハードディスクに<br>確保して下さい。 |

#### <バックアップ確認画面>

| DBメンテナンス - SMBCパソコンパンクサービス (ANSER)                  |
|-----------------------------------------------------|
| 三字 データベースファイルの圧縮                                    |
| データベースを圧縮します。データベースを最適化してから<br>圧縮を行うと、効率の良い圧縮を行えます。 |
| ОК ++221                                            |
| < 圧縮実行中画面 >                                         |
| DBメンテナンス - SMBCパソコンパンクサービス(ANSER)                   |
| 三朝 データベースファイルの圧縮                                    |

圧縮中です。しばらくお待ちください。

OK

キャンセル

(3) OK ボタンを押してください。

 (4) OK ボタンを押してください。
 データベースファイルの圧縮が開始 されます。

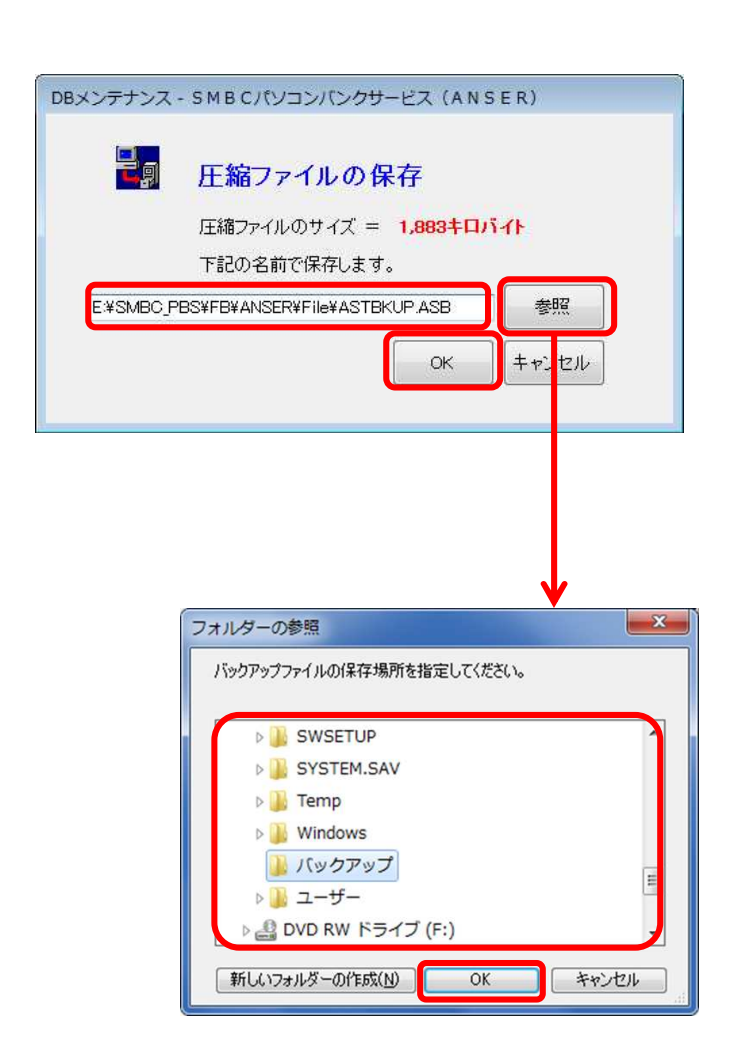

- SMBCパソコンパンクサービス(国内版)
- (5) 圧縮が完了したら「圧縮ファイルの 保存」画面が表示されます。 保存先のドライブ、フォルダ名を

指定してください。 ファイル名(拡張子含む)は指定 できません。

固定の名前で保存されます。 参照ボタンを押すと、ドライブ、フォ ルダ名を変更することができます。

OK ボタンを押してください。

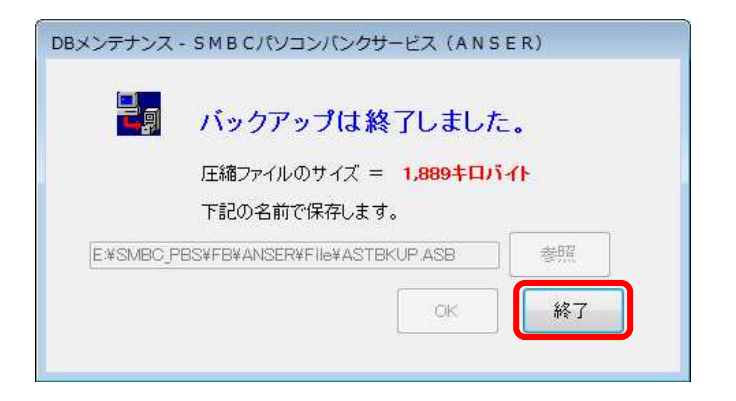

(6) バックアップが終了したら終了ボタンを 押してください。

SMBCパソコンパンクサービス(国内版)

### 【手順3】パッチファイルのダウンロード

ANSER サービスのパッチファイルは当行 HP(下記 URL)に掲載しております。 アクセス URL: <u>https://www.smbc.co.jp/hojin/eb/firm/service/index.html#kaigen</u>

<当行 HP の画面 >

| <b>1</b> パラス更に伴うパッチ適用について<br>(1)「ダウンロード実行(zip               | ファ |
|-------------------------------------------------------------|----|
| 下表①②いずれかのサービスをご利用の場合は、ご利用のサービスごとに修正パッチの適用が必要です。 イルン・をクリックして | ファ |
| ①②いずれもご利用されていない場合は、本作業は不要です。                                |    |
| なお、修正パッチのサポート対象は以下の通りです。 イルをタウンロードしま                        | す。 |
| 対象外の環境では修正対応が出来ませんので、最新ソフトへの切り替えを検討ください。                    |    |
| 対象OS : Windows7 / Windows8.1 / Windows10                    |    |
| 対象バージョン : 15.00以上                                           |    |
| ②ANSER画面より入出金明細を取得した後、「全銀形式」のファイル出力をご利用の場合                  |    |
| パッチを適用しない場合、2019年5月1日以降の明細もダウンロード結果に平成暦が出力されます。             |    |
| (画面や幅票等で照会結果を確認されるお客さまは、元号変更の影響はありません)                      |    |
| ■ パッチ適用方法の操作マニュアルは こちら                                      |    |
| <ul> <li>パッチのダウンロードの実行 (zipファイル)</li> </ul>                 |    |
|                                                             |    |
| ②法人地方税納付サービスをご利用の場合                                         |    |
| パッチを適用しない場合、事業年度(至)に新暦「01」年をマットするとエラーとなる場合があります。            |    |
| (個人地方税納付サービスご利用については、元号変更の影響は集りません)                         |    |
| ■ パッチ適用方法の操作マニュアルは こちら                                      |    |
| <ul> <li>パッチのダウンロードの実行 (zipファイル)</li> </ul>                 |    |
|                                                             |    |
|                                                             |    |
|                                                             |    |
| <ダウンロード実行画面>                                                |    |
|                                                             |    |
|                                                             |    |

(2)ダウンロード実行画面が表示されますので、保存ボタンで保存をします。

<ダウンロードしたファイルの確認>

| PBS_PatchKaigen.zip のダウンロードが完了ファイルを問                                                                                          | 鼎<( <u>O)</u> ▼ フォルダーを開く( <u>P)</u> ダウンロードの表示(V) ×                             |
|----------------------------------------------------------------------------------------------------|--------------------------------------------------------------------------------|
| (3) <mark>フォルダを開く</mark> ボタンをクリックし<br>「PBS_PatchKaigen.zip」がダウンロードで<br>ていることをご確認ください。<br>その上で、ファイルを右クリックし「すべて<br>開」を選択してください。 | ★ downlbads → 編集(E) 表示(V) ツール(T) ヘルブ(H) ライブラリに追加 ▼ 共有 ▼  R PBS_PatchKaigen.zip |
| (4) <mark>展開(E)</mark> ボタンを押下して、zip<br>ファイルを展開します。                                                                            | <ul> <li>正緒 (ZIP 形式) フォルダーの展開</li> <li>展開先の道沢とファイルの展開</li> </ul>               |

| ) 📙 圧縮 (ZIP 形式) フォルダーの展開         | -     |
|----------------------------------|-------|
| 展開先の選択とファイルの展開                   |       |
| ファイルを下のフォルダーに展開する(F):            |       |
| C:¥downloads¥PBS_PatchKaigen.zip | 参照(R) |
| 図元1时に接触されにファイルを数示9る(H)           |       |
|                                  |       |

- (5)展開したフォルダには「PBS\_PatchKaigen」のファ イルが格納されています。
- ()ファイル名が「PBS\_PatchKaigen.exe」である ことをご確認ください。なお、設定によって は、拡張子が表示されない場合があります。 その場合、「PBS\_PatchKaigen」と表示されます。

| 1 | نت , 🎩 | パューター     | • 0-7       | コルデ | <i>1</i> , <b>2</b> ,5 (0: | ) 🖡 dowr |
|---|--------|-----------|-------------|-----|----------------------------|----------|
|   | 編集(E)  | 表示(V)     | ツール         | (T) | ヘルプ(                       | (H)      |
|   | ライブ    | ラリに追加     | 70 <b>*</b> | 共   | 有▼                         | 新しい      |
|   | 名前     |           | ^           |     |                            |          |
|   | D PBS_ | PatchKaiç | gen.exe     | ,   |                            |          |

# 【手順4】パッチファイルの実行

<SMBCパソコンバンクサービス(国内版)>を終了していることをご確認ください。

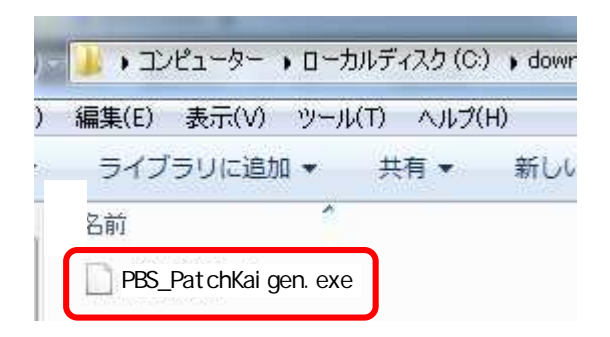

(1) ダウンロードした 「PBS\_PatchKaigen.exe」の ファイルをダブルクリックしてください

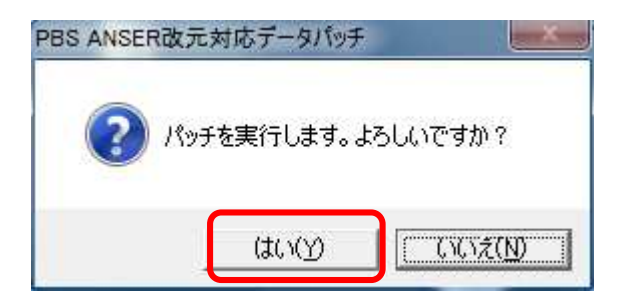

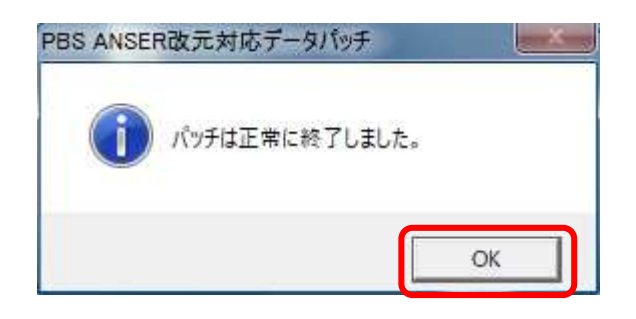

(2) 確認画面が表示されます。
 はい(Y)ボタンを押してください。

(3) パッチの正常終了画面が表示されます。OK ボタンを押してください。